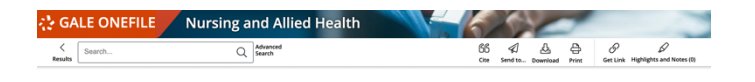

Estimating the impact of interventions against COVID-19: From lockdown to vaccination.

| Authors: James Thompson and Stephen Wattam<br>Date: Dec. 17, 2021                                                                                                    | From: FLAS DNE (Vol. 16, Issue 12)<br>Publisher: Public Library of Science                                                                                                    | Document Type: Report<br>Length: 21,539 words<br>Lengt Heasure: 1200.<br>D0:<br>http://dx.doi.org/10.1371/journal.pone.0261330                                                                                                    |
|----------------------------------------------------------------------------------------------------|----------------------------------------------------------------------------------------------------|----------------------------------------------------------------------------------------------------|
| A- A (1)                                                                                                    | (▲) 🗠 🔺 🖨                                                                                                    | A EXPLORE                                                                                                    |
| Abstract:                                                                                                    |                                                                                                    | More Like This                                                                                                    |
| respiratory syndrome cornanivina 2 (SARS-CoV2.3)<br>Boermer 2019 the liaesa has spread workdwide, la<br>present an agent-based model of COVID-19 in Luser<br>model is based on collation, with agents performing<br>accordingly. The model is highly heterogeneous, fase<br>gypes and a 10 mixel time resolution. The model is<br>tasta collected in Lusembourg in 2020. Our model pro-<br>gravitant ender the second second second second<br>periodicity of the second second second second<br>periodicity of the second second second second<br>periodicity of the second second second second<br>periodicity of the second second second second<br>periodicity of the second second second second second<br>second second second second second second second<br>second second second second second second second<br>second second second second second second second<br>second second second second second second second<br>second second second second second second second<br>second second second second second second second<br>second second second second second second second<br>second second second second second second<br>second second second second second second<br>second second second second second second second<br>second second second second second second<br>second second second second second second second<br>second second second second second second second<br>second second second second second second<br>second second second second second second<br>second second second second second second<br>second second second second second second second<br>second second second second second second second second<br>second second second second second second<br>second second second second second second second second<br>second second second second second second second<br>second second second second second second second second<br>second second second second second second second second<br>second second second second second second second second second<br>second second second second second second second second second second<br>second second second second second second second second second second second second second second second second second second second second second second secon | nee the first case was identified in China in<br>adding to an ongoing pandemic. In this article, we<br>bioburg, and use it to estimate the impact, on case<br>adding to an ongoing between locations<br>turing spatial clustering, over 2000 behavioural<br>validated against COMI-19 clinical monitoring<br>edicts far fewer cases and beaths than the<br>with Kaubb 2–42, the Stilf model infects 3Ph o<br>clinical clustering, over 2000 behavioural<br>directs and the state of the state of the state<br>with Kaubb 2–42, the Stilf model infects 3Ph o<br>clinical clinical clinical state of the state<br>of centrast tracing reduce cases substantially, but<br>yet y effective attrough costly, while the impact o | COVID-19: from lockdown to vaccination.<br>Medical Letter and ICC& F7A Jke, 17 L 2021.<br>Estimating the impact of Interventions agains<br>COVID-19: from lockdown to vaccination<br>Medical Letter an Int CK & T7A Jke, 15. 2021.<br>Estimating the impact of non-pharmaceutical<br>interventions against COVID-19 on numps<br>als: Inforcious Deserves, Aug. 30. 2021.<br>Vac de Reside Antisis |
| an 11pm-6am curfew is relatively small. When vaccir<br>suggest that herd immunity can be achieved at relat<br>protection achieved with only 30% of the population<br>an outbreak, the challenge is more difficult. In this c                                                                                                    | anting against a future outbreak, our results<br>ively low coverage, with substantial levels of<br>fully immune. When vaccinating in the midst of<br>ontext, we investigate the impact of vaccine                                                                                                    | Related Subjects Disease transmission COVID-19                                                                                                    |

เละเมื่อผู้ใช้งานคลิก เลือกผลลัพธ์ที่ต้องการ ก็จะพบกับ หน้าแสดงเนื้อหาบทความ การแสดงผลจะเป็นไปใน ¡ปแบบ Text เพื่อความสะดวก และความรวดเร็วในการ ปิดอ่าน โดยจะมีตัวอักษรสีแดง ระบุตำแหน่งของคำสืบค้น เวนตัวอักษรสีฟ้า จะทำหน้าที่ระบบ Interlinks เชื่อมโยง เบเนื้อหาที่ใกล้เคียงจากแหล่งที่มาต่างๆ ที่ทางห้องสมุดมี มากทาง สนพ. Gale ในหน้านี้ผู้ใช้งานยังจะได้พบกับ ครื่องมือต่างๆ เช่น

 GG
 Image: Constraint of the sector of the sector of the

- Cite เมนูการอ้างอิงบรรณานุกรม
- Send to การส่งออกเนื้อหาไปยัง GoogleDrive และ Microsoft OneDrive หรือจะส่งไปยัง Email
- Download เมนูสำหรับการบันทึกไฟล์ PDF
- Print เมนูสั่งพิมพ์เนื้อหา ตามที่ต้องการ

- Get Link สำหรับการจัดเก็บ URL
- Highlight And Notes การป้ายสีและบันทึก

และตรงมุมซ้ายเหนือตำแหน่งของเนื้อหา ผู้ใช้งานจะพบ กับเครื่องมือเพิ่มเติมดังต่อไปนี้

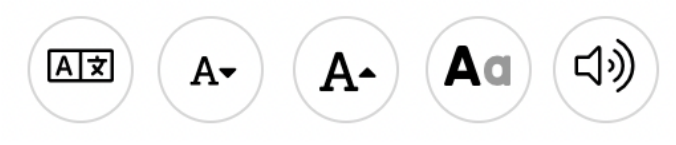

- Translate เครื่องมือแปลภาษา รวมทั้งภาษาไทย
- Font Size ปรับเพิ่ม-ลดขนาดตัวอักษร
- Display Option การเปลี่ยนพื้นหลังและแบบอักษร
- Listen เครื่องมืออ่านออกเสียงให้ฟัง พร้อมกับการ ดาวน์โหลดเป็นไฟล์เสียงในรูปแบบ MP3 ซึ่งปุ่ม ดาวน์โหลดจะปรากฏเมื่อผู้ใช้งานคลิกที่เมนูนี้ และ ยังสามารถปรับความเร็ว-ช้าในการอ่านได้อีกด้วย

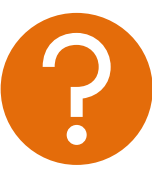

หากพบปัญหาในการใช้งาน หรือต้องการติดต่อสอบถามข้อมูล เพิ่มเติม สามารถติดต่อได้ที่

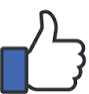

facebook.com/gale.thailand

www.galethailand.com

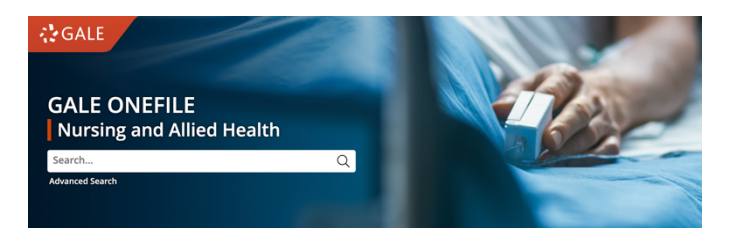

## คู่มือการใช้งานฐานข้อมูล

GALE OneFile: Nursing and Allied Health

คือ ฐานข้อมูลในกลุ่มวารสารสิ่งพิมพ์ต่อเนื่อง ทางด้านการพยาบาล ที่มีบทความกว่า 15 ล้าน บทความ มีเทคโนโลยีใหม่และทันสมัยที่สุด แปล เนื้อหาเป็นภาษาไทยได้ ฟังเนื้อหาจากระบบได้ ดาวน์โหลดไฟล์เสียงอ่านได้ มีบรรณานุกรมอัตโนมัติ สามารถส่งออกเนื้อหาไปยังบัญชี GoogleDrive และ Microsoft OneDrive ได้เพียงคลิกเดียว

URL:

www.youtube.com/watch?v=OXw983L4aGM

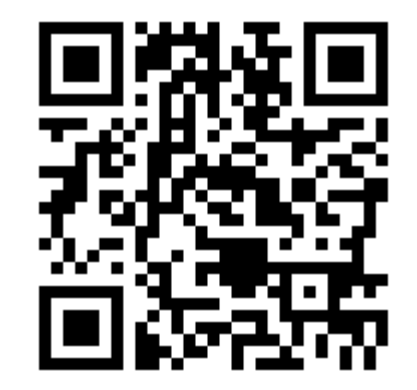

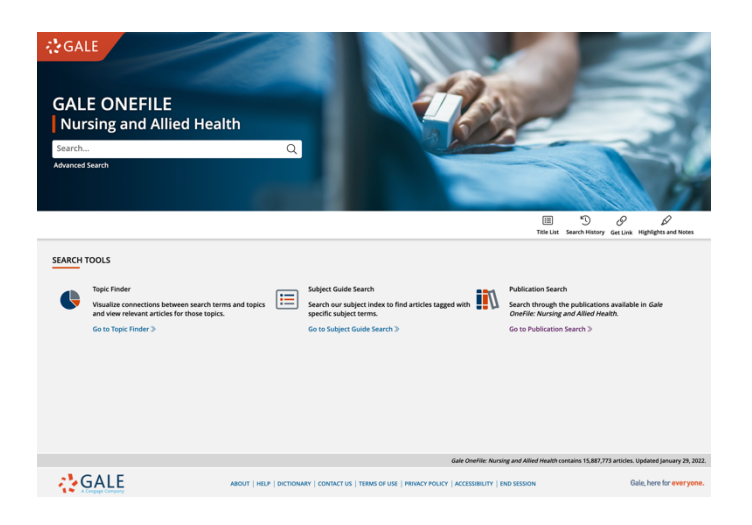

้นหน้าแรกของฐานข้อมูล (Homepage) ผู้ใช้งานจะพบ เับกล่องสืบค้น ซึ่งมีทั้งการสืบค้นแบบ Basic และการ ใบค้นแบบ Advanced บนรูปภาพพื้นหลังที่สอดคล้องกัน เับฐานข้อมูล

| Search                                       |                |          | Q                    |  |  |
|----------------------------------------------|----------------|----------|----------------------|--|--|
| Advanced Sea                                 | arch           |          |                      |  |  |
| ่อมาแถบตรงกลางก็จะพบกับเครื่องมือดังต่อไปนี้ |                |          |                      |  |  |
| ≣                                            | Ŀ              | S        |                      |  |  |
| Title List                                   | Search History | Get Link | Highlights and Notes |  |  |
|                                              | ٩ ٧ ٩ ٩        | I        | ਤੁੱਤ ਕ               |  |  |

- Title List ใช้คลิกเพื่อดูรายการวารสารที่มีทั้งหมด
- Search History ใช้เพื่อดูค่ำสืบค้นก่อนหน้านี้
- Get Link ใช้เพื่อเก็บ URL ในการกลับเข้ามาใหม่
- Highlights and Notes ใช้เพื่อดูการป้ายสีและการ
   เพิ่มบันทึกที่ได้ทำไว้

| GALE ONEFILE Nursing and Allied Health                                                                                                    |                                                                                                    |  |
|----------------------------------------------------------------------------------------------------|----------------------------------------------------------------------------------------------------|--|
| covid Q Advanced Search                                                                                                    | Search Alert Search History Get Link Highlights and Notes                                                                                                    |  |
| SHOWING RESULTS FOR<br>① Magazines (5,836) ☞ Academic Journals (26,957) 회 News (246,928) 회 Images (3,206) ⓒ Videos (5                                                                                                    | 3)                                                                                                    |  |
| 26,557 ACADEMIC JOURNALS sort by: Relevance                                                                                                    | FILTER YOUR RESULTS         Document Type           Publication Totle         Subjects         Document Type           Publication Title         Lexile Measure         Search Within |  |
| Contributing factors common to COVID-19 and gastrointestinal cancer.<br>Autors: Renal Nel Koteff, Michael Brandon Brigg, Darja Kindoc, Daria Roye Shores, Leda Kovatu, Nikolaos Drakoulis, et al.<br>Fren: Oncology Japors: (Nol. 47, Suor 1) © Yeer-Reviewed    | E Full Text Documents Peer-Reviewed Journals Document Contains Images                                                                                                    |  |
| Jan 2022 14:56 www. Artice 1440.<br>The devastating complications of coronavirus disease 2019 (COVID-19) result from the dysfunctional<br>immune response of an individual following the initial severe acute respiratory syndrome coronavirus 2<br>(SARS-CoV-2) | TOPIC FINDER<br>Discover topics and results related to your search.<br>③ Start the Topic Finder                                                                                       |  |
| Search WorldCat                                                                                                    |                                                                                                    |  |
| Estimating the impact of interventions against COVID-19: From lockdown to vaccination.<br>Authors: jumes Thompson and Stephen Wattam<br>From PLoS ONE (04. 15, loss 02 20 Peer-Reifwed                                                                           |                                                                                                    |  |
| Dec. 17, 2021 21,539 words Report 1420L                                                                                                    |                                                                                                    |  |
| Coronavirus disease 2019 (COVID-19) is an infectious disease of humans caused by severe acute respiratory<br>syndrome coronavirus 2 (SARS-CoV-2). Since the first case was identified in China in December 2019 the<br>disease has                               |                                                                                                    |  |
| Search WorldCat                                                                                                    |                                                                                                    |  |
| Deep learning via LSTM models for COVID-19 infection forecasting in India.                                                                                                    |                                                                                                    |  |

เมื่อผู้ใช้ทำการสืบค้น ระบบจะเปิดหน้าใหม่ขึ้นมาเป็นหน้า ผลลัพธ์การสืบค้น ซึ่งจะแยกออกเป็น Tab ต่างๆ ตาม ลักษณะของสิ่งพิมพ์ เช่น Academic Journals, Magazines, Books, News, Images, Videos เป็นต้น

Robitarb Chandra, Awarb Jain, and Disoranshu Singh Chauba

```
      26,957 ACADEMIC JOURNALS
      Sort by:
      Relevance

            Search
            Basic Search: covid
            Revise Search
            Full Text
            Full Text
```

จากนั้นจะเห็นจำนวนของผลลัพธ์เป็นตัวอักษรสีแดง และ จะมีการเรียงลำดับผลลัพธ์บทความให้ตามความเกี่ยวข้อง ไว้ก่อนเสมอ รายการใดที่เกี่ยวข้องมากที่สุดจะถูกจัดวางไว้ ด้านบน อย่างไรก็ตาม ผู้ใช้งานยังสามารถเปลี่ยนเป็นการ เรียงลำดับตามช่วงเวลาของการตีพิมพ์แบบใหม่ล่าสุด (Newest) มาก่อน หรือกลับเป็นเก่าสุด (Oldest) มาก่อนก็ ได้เช่นกัน

## FILTER YOUR RESULTS

| Publication Date  | Subjects       | Document Type |
|-------------------|----------------|---------------|
| Publication Title | Lexile Measure | Search Within |

Full Text Documents
 Peer-Reviewed Journals
 Document Contains Images

และในหน้าแสดงผลลัพธ์นี้ ยังมีบริการเครื่องมือการกรอง ผลการสืบค้นในรูปแบบต่างๆ และยังมีให้ผู้ใช้งานได้เลือก จำกัดเฉพาะบทความที่เป็นฉบับเต็ม, บทความ Peer-Reviewed (สำหรับบทความวิชาการ), หรือบทความที่ต้อง มีภาพประกอบด้วยเท่านั้น

## **TOPIC FINDER**

Discover topics and results related to your search.

🕀 Start the Topic Finder

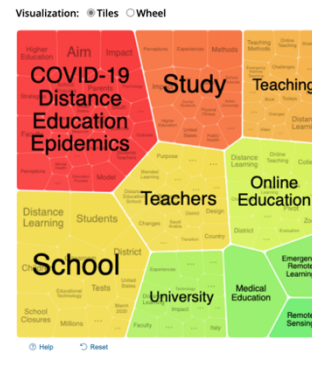

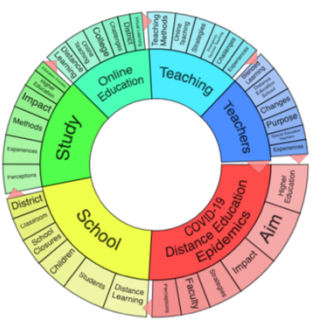

ด้านล่างของเครื่องมือการกรอง (ในหน้าผลลัพธ์) จะพบกับ Topic Finder เครื่องมือการแสดง Keywords อื่นๆ ที่ เชื่อมโยงถึงคำสืบค้นของผู้ใช้งานพร้อมแสดงเนื้อหาให้ นำไปใช้งานได้ทันที ซึ่งสามารถแสดงผลเป็น Infographic ได้ 2 รูปแบบ (Tiles และ Wheel)